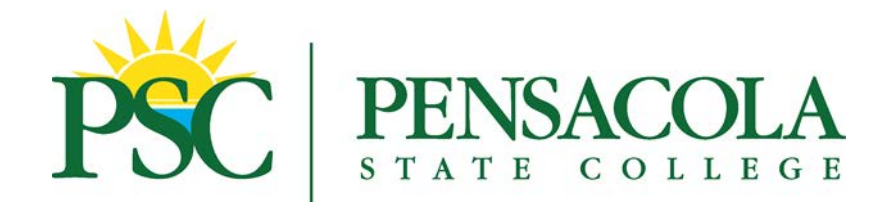

## Greetings!

To apply for admission to a health-related program, go to <u>www.pensacolastate.edu/healthapp</u>.

- Using the instructions provided, create an account. If you already have a student account in Workday, click *"Sign In"* in the top right corner to sign into your Workday account. If you do not know your password, you can reset it by clicking on *"Forgot Password"*.
- 2. Once you access your account, follow the prompts to complete and submit the application to your desired program. The first step is to select the correct **Academic Level**.
  - Select **Undergraduate** if you are applying for an associate in science degree or technical certificate program.
    - o Critical Care Nursing
    - o Dental Hygiene
    - Emergency Medical Services
    - o Emergency Medical Technician
    - o LPN to RN Career Mobility
    - o Paramedic
    - o Perioperative Nursing
    - o Pharmacy Technician
    - Physical Therapy Assistant
    - o Radiography
    - o Registered Nursing
    - o Sonography
    - Veterinary Technician
    - Select **Vocational** if you are applying for a career certificate program.
      - o EKG Technician
      - o Medical Coder-Biller
      - Medical Assisting
      - Phlebotomy Technician
      - o Practical Nursing
      - Surgical Technology

For help with completing the application, visit <u>www.pensacolastate.edu/admissions</u> to view the video tutorial or contact us at (850) 484-2000.